# PMDP

# PERFORMANCE MANAGEMENT & DEVELOPMENT PROGRAM

School of Education

Supervisor & Employee Training

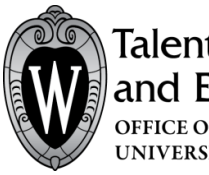

Talent Recruitment and Engagement office of HUMAN RESOURCES UNIVERSITY OF WISCONSIN-MADISON

SUPERVISOR & EMPLOYEE Version 2.1 | Updated July 2018

Suite 5101 | 21 N Park Street | Madison, WI 53715 EMAIL <u>pmdp@wisc.edu</u> |TOOLKIT <u>www.tre.ohr.wisc.edu</u>

# PERFORMANCE MANAGEMENT & DEVELOPMENT PROGRAM (PMDP)

PMDP is a new software program available to campus to streamline and track the activities and conversations required by UW–Madison's <u>performance management policy</u>. The Performance Management and Development Program (PMDP) will provide UW–Madison with a centralized system for tracking and documenting these actions, providing the campus with greater consistency in how performance management is recorded.

#### **SUPERVISOR & EMPLOYEE TRAINING**

This module is geared toward learning the performance management functions for supervisors and employees within PMDP.

#### **PURPOSE**

The purpose of this module is to introduce you to the PMDP environment and the procedures for capturing, documenting and tracking performance management activities in compliance with the performance management policy. Employee / Supervisor responsibilities within the performance management policy include:

#### Supervisor:

- Completes all elements of the performance management program in compliance with the policy and any applicable division policies/processes in a timely manner
- Conducts frequent meaningful conversations with employees on their performance, goals, and growth
- Seeks assistance from division/department HR when necessary

#### **Employee:**

- Understands the performance management program and process
- Fully participates in the performance management program in a timely and constructive manner

#### LEARNING OUTCOMES

At the end of this module, you will be able to:

- Identify where to access PMDP
- Define the differences in user access and permission structure
- View how to navigate the dashboard and menu structure within PMDP
- Work through performance activities from start to finish using the participant guide and other resources

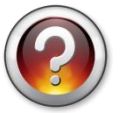

What are your expectations for this class?

# SYSTEM ACCESS

PMDP is accessed at **pmdp.hr.wisc.edu** or through MyUW portal. The system will be available for your Division use on July 13, 2018. The system requires single sign on with your UW-Madison NetID and password.

Go to pmdp.hr.wisc.edu and you will be directed log in with your NetID and password

| University of Wi | sconsin-Madison Login |                 |
|------------------|-----------------------|-----------------|
|                  | Login                 |                 |
|                  | NetID                 | Forgot NetlE    |
|                  | Ex: bbadger           |                 |
|                  | Password              | Forgot password |
|                  |                       |                 |
|                  | Login                 |                 |

**OR** add PMDP to your MyUW portal home page. Go to MyUW Home and type **PMDP** in the search box

| 🗑 мушм | Q 56             | earch MyUW                                                                                                    |                            | >                                  | Ļ (                               | s     |
|--------|------------------|----------------------------------------------------------------------------------------------------|----------------------------|------------------------------------|-----------------------------------|-------|
| A Home |                  |                                                                                                    |                            |                                    | + Add more to home 🛛 🛑 Expand wid | lgets |
|        | Box              | Working at UW                                                                                                    | Email                      | Scheduling Assistant               |                                   |       |
|        | Ŷ                | Order Online for Campus Diving with N<br>Faculty and Staf Breakfast at Aturni<br>ALEX Helps with Benefith Decisions<br>Aurnei Park Opens Finday<br>Symposium Explores Seven Dimensions o<br>Showing 5 of 10 | shelly.vlishavel@vlist.edu | Ë                                  |                                   |       |
|        | Launch full app  | See all                                                                                                    | Launch full app            | Launch full app                    |                                   |       |
|        | Time and Absence | Payroll Information                                                                                                    | Personal Information       | Learning and Talent<br>Development |                                   |       |
|        | Ø                | 09/29/2017 Earnings Statement<br>09/01/2017 Earnings Statement<br>08/01/2017 Earnings Statement                                                                                                    |                            | All courses and     My transcript  |                                   |       |

Click +Add to home to add PMDP as a widget on your home page

| Ŵ | MyUW                        |                                                                          |
|---|-----------------------------|--------------------------------------------------------------------------|
|   | All <b>1</b>                | MyUW Directory D                                                         |
| Ν | Iyuw                        |                                                                          |
| P | erforma ce<br>tool to fatat | Management<br>e documented conversations between managers and employees. |
| 1 | Add to home                 | Details                                                                  |

#### **PERMISSION GROUPS**

Currently, six distinct permission groups are assigned in PMDP. A combination of the permission group, the team to which you belong (based on UDDS), and the role you play determine the actions that are available to you. The primary roles/permission groups involved in the administration include "Division HR" and "Department HR". The six permission groups include:

| Permission Group    | Description                                                                 |
|---------------------|-----------------------------------------------------------------------------|
| Employee            | Access to the employee's performance activities only. Additionally, all     |
|                     | performance activities completed for the employee within PMDP will be       |
|                     | available to the employee within PMDP on demand (24/7) through the          |
|                     | website and MyUW portal.                                                    |
| Supervisor          | Has access to performance activities for only those employees they          |
|                     | supervise (direct reports). Additionally, will have access to their own     |
|                     | employee performance activity (same as employee description).               |
| Indirect Supervisor | Has viewing access only to evaluations and status of evaluations for the    |
|                     | UDDS(s) assigned. This group will not receive email messages about          |
|                     | status updates and does not have ability to perform administrative tasks    |
|                     | such as move, re-open, close or acknowledge evaluations.                    |
| Department HR       | Has access to view and maintain HR performance activity functions for       |
|                     | the employees/supervisors within the departments that they are              |
|                     | administrators of. Will also have access to the supervisor function if they |
|                     | have direct reports (same as supervisor description). Additionally, will    |
|                     | have access to their own employee performance activity (same as             |
|                     | employee description).                                                      |
| Division HR         | Has all the capabilities of Department HR, as well as access to view and    |
|                     | maintain HR performance activity functions for the entire division. Will    |
|                     | also have access to the supervisor function if they have direct reports     |
|                     | (same as supervisor description). Additionally, will have access to their   |
|                     | own employee performance activity (same as employee description).           |
| SuperUser /         | Central OHR TRE staff are the only users in this permission group. This     |
| Administrator       | allows full access to configure and troubleshoot the system.                |

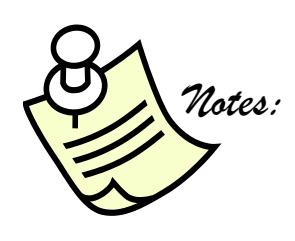

#### PMDP PROCESS

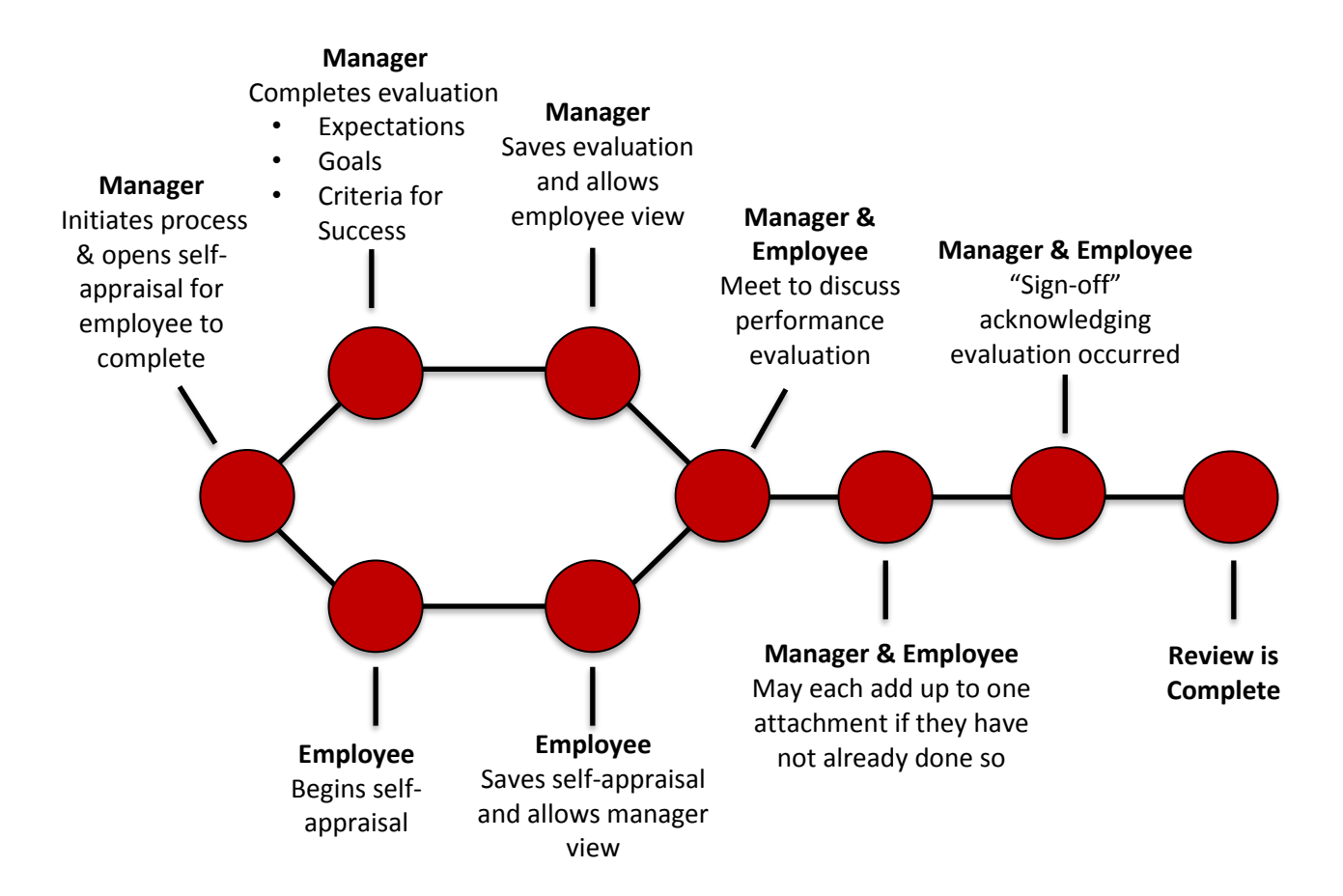

#### **EVALUATION CYCLES**

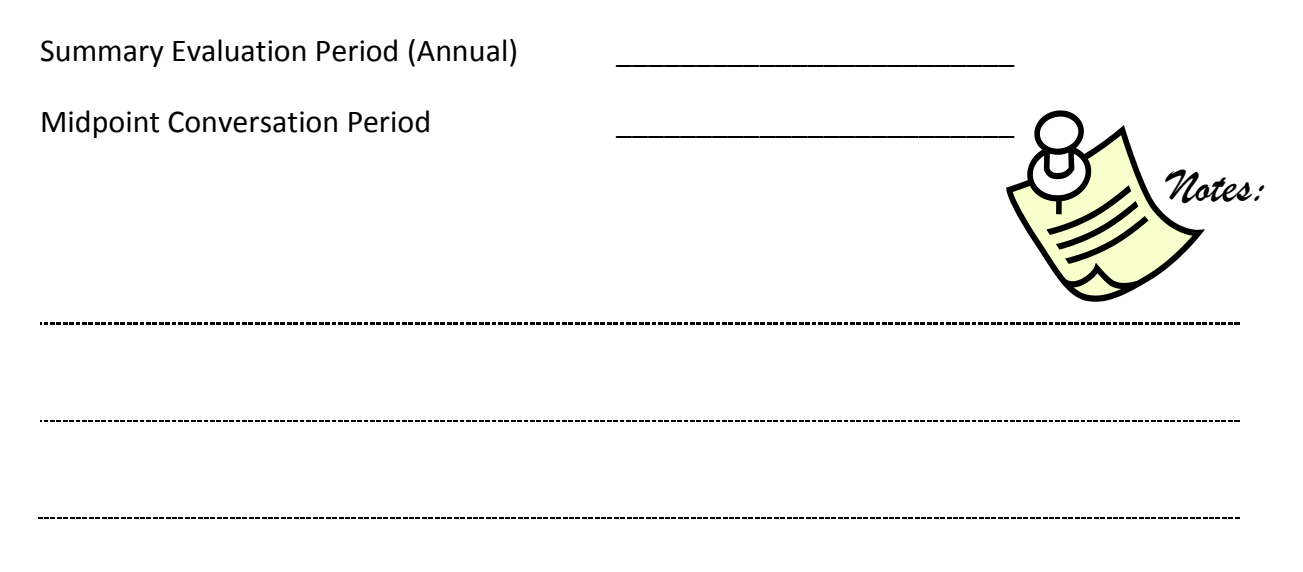

#### PMDP DASHBOARD VIEWS

#### **SUPERVISOR**

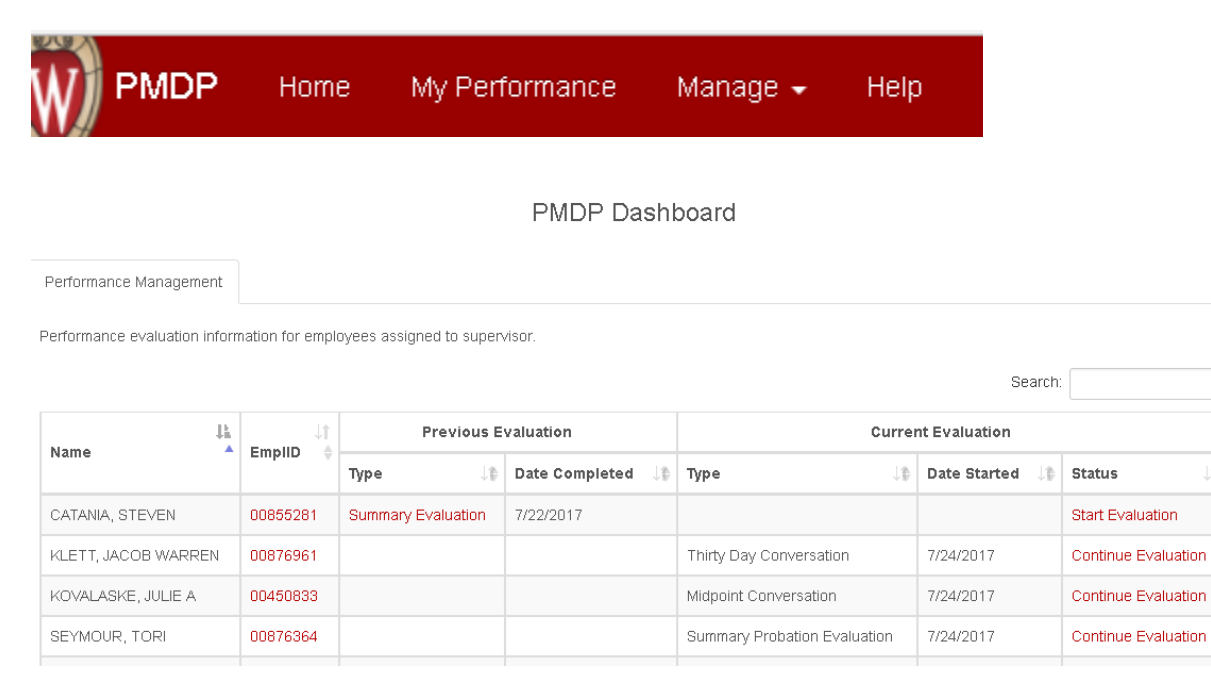

Supervisors will have a dashboard under the HOME menu option which displays performance activities completed and in progress for their direct reports. They can view previous evaluation activity of which they have completed as well as current evaluation activity they have started.

The four tabs on the Top Menu Bar are

- Home Dashboard View
- My Performance Employees own performance activity and history
- Manage Ability to search by each direct report
- Help Link to Help tools and documents

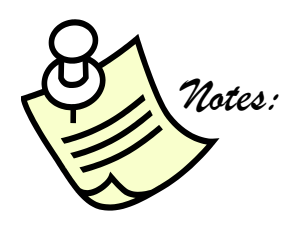

Lê

#### PMDP DASHBOARD VIEWS

#### **EMPLOYEE**

|                   |         | Home H             | lelp                  |                |                              |                            |
|-------------------|---------|--------------------|-----------------------|----------------|------------------------------|----------------------------|
| Performance Evalu | ation H | History            |                       |                |                              |                            |
| EmpIID            | 00795   | 341                |                       |                |                              |                            |
| Name              | VILS H  | AVEL, MICHELLE     |                       |                |                              |                            |
| Evaluations       |         | Evaluation Type    | Status                | Overall Rating | Evaluation Period Start Date | Evaluation Period End Date |
|                   | Edit    | Summary Evaluation | Waiting on Supervisor |                | 12/16/2015                   | 7/13/2017                  |

Employees (who are not also supervisors) will have only the Home and Help menu options where they can view any evaluation activity completed for themselves that was created within PMDP and help tools and documents.

\_\_\_\_\_

The two tabs on the Top Menu Bar are

- Home Employees own performance activity and history
- Help Link to Help tools and documents

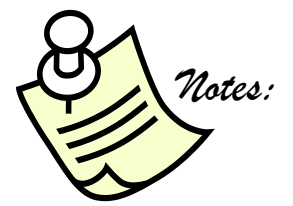

#### **BEGINNING AN EVALUATION -SUPERVISOR**

The Supervisor will begin a performance evaluation by selecting the employee they wish to evaluate. This can be done several ways:

On the Performance Management Tab (HOME on Top Menu Bar) find the employee. You can click on the EmplID or on the Start Evaluation link under Status

| Performance Management<br>Performance evaluation informat | in yees  | assigned to su | PMDP Dash                                                                                             | board              | Set                | arch:               |
|-----------------------------------------------------------|----------|----------------|----------------------------------------------------------------------------------------------------|--------------------|--------------------|---------------------|
| L.                                                        |          | Prev           | ious Evaluation                                                                                       |                    | Current Evaluation | ×                   |
| Name –                                                    | EmpliD   | Туре ↓₿        | Date Completed $\downarrow \begin{tabular}{l} \downarrow \begin{tabular}{l} \downarrow \end{tabular}$ | Туре ↓₿            | Date Started       | Status 🕕            |
| BACULIK, SUSAN C                                          | 00392833 | >              |                                                                                                    |                    | (                  | Start Evaluation    |
| BOWERS, LAUREN M                                          | 00444415 |                |                                                                                                    | Summary Evaluation | 7/19/2017          | Continue Evaluation |
|                                                           | 1        |                |                                                                                                    |                    |                    | <u>_</u>            |

You can also find the employee by clicking on MANAGE on the Top Menu Bar and search by your direct reports.

|                                        | Employee           |                                                                        |
|----------------------------------------|--------------------|------------------------------------------------------------------------|
|                                        |                    |                                                                        |
|                                        | Employee           | [ ]                                                                    |
|                                        | EmpliD             | BACULIK, SUSAN C<br>BOWERS, LAUREN M                                   |
|                                        | Name               | PINI-MARTEN, ERICA C<br>PALAO, ADIN'G<br>RAY, CHRISTINE<br>SU, NAJ-FEN |
|                                        | Nickname           | VILS HAVEL, MICHELLE                                                   |
| Once Employee is selected you will see | Position Number    | Position Number                                                        |
| and if there is no previous click on   | Start Date         | Start Date                                                             |
| "Create New"                           | Probation End Date | Probation End Date                                                     |
| Performance Evaluation History         |                    |                                                                        |
| <b>EmpIID</b> 00446486                 |                    |                                                                        |
| Name FINI-MARTEN, ERICA C              |                    |                                                                        |
| Evaluations Create New                 |                    |                                                                        |

#### **BEGINNING AN EVALUATION -SUPERVISOR**

There are five performance activities to choose from:

- Thirty Day Conversation
- Mid Probation Conversation
- Summary Probation Evaluation
- Midpoint Conversation
- Summary Evaluation

Chose the performance activity you wish to create and click "Create"

| Create Performance Rec | ord                | ×      |  |
|------------------------|--------------------|--------|--|
| Evaluation Type        | Summary Evaluation | •      |  |
|                        |                    | Create |  |

Input the "Evaluation Period Start and End Date" and click Save & Next

| eneral Expectations                                       | Criteria for Success                                                        | Goals A                                          | Attachments       | Overall Rating        | Status                              |                         |                               |    |
|-----------------------------------------------------------|-----------------------------------------------------------------------------|--------------------------------------------------|-------------------|-----------------------|-------------------------------------|-------------------------|-------------------------------|----|
| ank you for your participation<br>dison employees.        | in this performance ma                                                      | anagement proces                                 | ss. Identifying a | areas of strength an  | l opportunities for growth is an ir | mportant activity in fo | stering development of U\     | ∿- |
| ase give each section thougl<br>Ilized by the supervisor. | ntful consideration. You                                                    | may return multip                                | ole times to co   | mplete this evaluatio | n. All content may be modified by   | y the person who cre    | ates it, until the evaluation | is |
|                                                           |                                                                             |                                                  |                   |                       |                                     |                         |                               |    |
|                                                           | Supervisor Amy I                                                            | -lawley                                          |                   |                       |                                     |                         |                               |    |
| Evalu                                                     | ation Type *                                                                | Hawley<br>mmary Evaluation                       | 1                 |                       |                                     |                         |                               |    |
| Evalu<br>Evaluation Period                                | Supervisor Amy I<br>nation Type * Su<br>Start Date * 07/                    | Hawley<br>mmary Evaluation<br>01/2017            | 1                 | •                     |                                     |                         |                               |    |
| Evalu<br>Evaluation Period<br>Evaluation Perio            | Supervisor Amy I<br>ation Type * Su<br>Start Date * 07/<br>d End Date * 06/ | Hawley<br>mmary Evaluation<br>01/2017<br>30/2018 |                   |                       |                                     |                         |                               |    |

#### **BEGIN EVALUATION - EMPLOYEE**

Once your supervisor begins the evaluation activity you will receive an email notification. If the evaluation type is a Summary or Summary Probation Evaluation, you will be asked to complete your Self -Appraisal portion. (NOTE: Thirty Day, Mid Probation and Midpoint Conversation evaluations do not have a self-appraisal portion)

| erformance Evaluatio                                                                                                    | 1                                                                                                    |                                                                                                    | Back to Performant                                            |
|----------------------------------------------------------------------------------------------------|----------------------------------------------------------------------------------------------------|----------------------------------------------------------------------------------------------------|---------------------------------------------------------------|
| Employee EmplID<br>Employee Name<br>Employee Unit<br>Evaluation Type<br>Evaluation Status                                     | 00530533<br>GOMEZ RENDON, SARAH<br>EDUC/GEN ADMIN/DEAN'S OFFICE - HR A<br>Summary Evaluation (7/1/2017 - 6/30/2018)<br>Waiting on Supervisor                             | SST ADV                                                                                                    |                                                               |
| Employee Self-Appraisal                                                                                                    | Attachments Status                                                                                                    |                                                                                                    |                                                               |
| Employee Status                                                                                                    | NOT Complete                                                                                                    |                                                                                                    |                                                               |
| Self-Appraisal is an opportu<br>supervisor once the employ                                                                    | nity for the employee to highlight key accomplis<br>ee allows. Employee may modify content until th                                                                      | hments during the evaluation period and<br>he evaluation is finalized.                                                                                  | areas for development. Responses will be visible to the       |
| Self-Appraisal is an opportu<br>supervisor once the employ<br>Question                                                        | nity for the employee to highlight key accomplis<br>ee allows. Employee may modify content until th                                                                      | hments during the evaluation period and<br>ne evaluation is finalized.                                                                                  | are s for development. Responses will be visible to the<br>Sa |
| Self-Appraisal is an opportu<br>supervisor once the employ<br>Question<br>Summarize your progress<br>achievements and succes: | nity for the employee to highlight key accomplis<br>as allows. Employee may modify content until th<br>on current evaluation period goals including sig<br>ful efforts.  | hments during the evaluation period and<br>he evaluation is finalized.           Answer           nificant                                              | are s for development. Responses will be visible to the       |
| Self-Appraisal is an opportu<br>supervisor once the employ<br>Question<br>Summarize your progress<br>achievements and succes  | nity for the employee to highlight key accomplis<br>ee allows. Employee may modify content until th<br>on current evaluation period goals including sig<br>iful efforts. | hments during the evaluation period and<br>he evaluation is finalized.           Answer           nificant                                              | are s for development. Responses will be visible to the       |
| Self-Appraisal is an opportu<br>supervisor once the employ<br>Question<br>Summarize your progress<br>achievements and succes: | nity for the employee to highlight key accomplis<br>ee allows. Employee may modify content until th<br>on current evaluation period goals including sig<br>ful efforts.  | Inherents during the evaluation period and he evaluation is finalized.         Inificant       Answer         Inificant       4000 characters remaining | are s for development. Responses will be visible to the       |

You can copy and paste information into the answer field from other documents. Note the characters remaining field and ensure you do not exceed the character limit. If you do, the document will not save, and you will receive an error message. All employees are encouraged to complete the Self-Appraisal question/answer section.

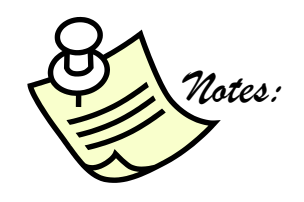

#### **BEGIN EVALUATION - EMPLOYEE**

Once you have completed your self-appraisal portion you can also attach documents on the Attachments Tab. Click on Save or Save & Next

| Performance Laluation                                                                         | Back to Performance List                                                                                                    |
|-----------------------------------------------------------------------------------------------|----------------------------------------------------------------------------------------------------|
| Employee Empli<br>Employee Name<br>Evaluation Type<br>Evaluation Status                       | 00584522<br>ARNOLD, ALISHA A<br>Summary Evaluation<br>Waiting on Supervisor Allow Supervisor View                                                                                                    |
| Employee Self-Appraisal                                                                       | Attachments Status                                                                                                    |
| The supervisor and employee<br>certificate of training, resume,<br>Human resources can attach | may each upload one document (multiple documents must be combined in a single PDF or ZIP te). Attachment examples: letter of commendation,<br>customer feedback. Attachment file size may not exceed 2MB.<br>Ine additional document after an evaluation is complete. All attachments are visible to the employee, stoervisor, and human resources. |
| The uploaded file must not                                                                    | exceed 2MB in size.                                                                                                    |
| Attachment                                                                                    | Browse                                                                                                    |
| HR Attachment                                                                                 | No attachment.                                                                                                    |
|                                                                                               | Save Save & Next                                                                                                    |

When you are finished with the self-appraisal and are ready to allow your supervisor to view click Allow Supervisor View

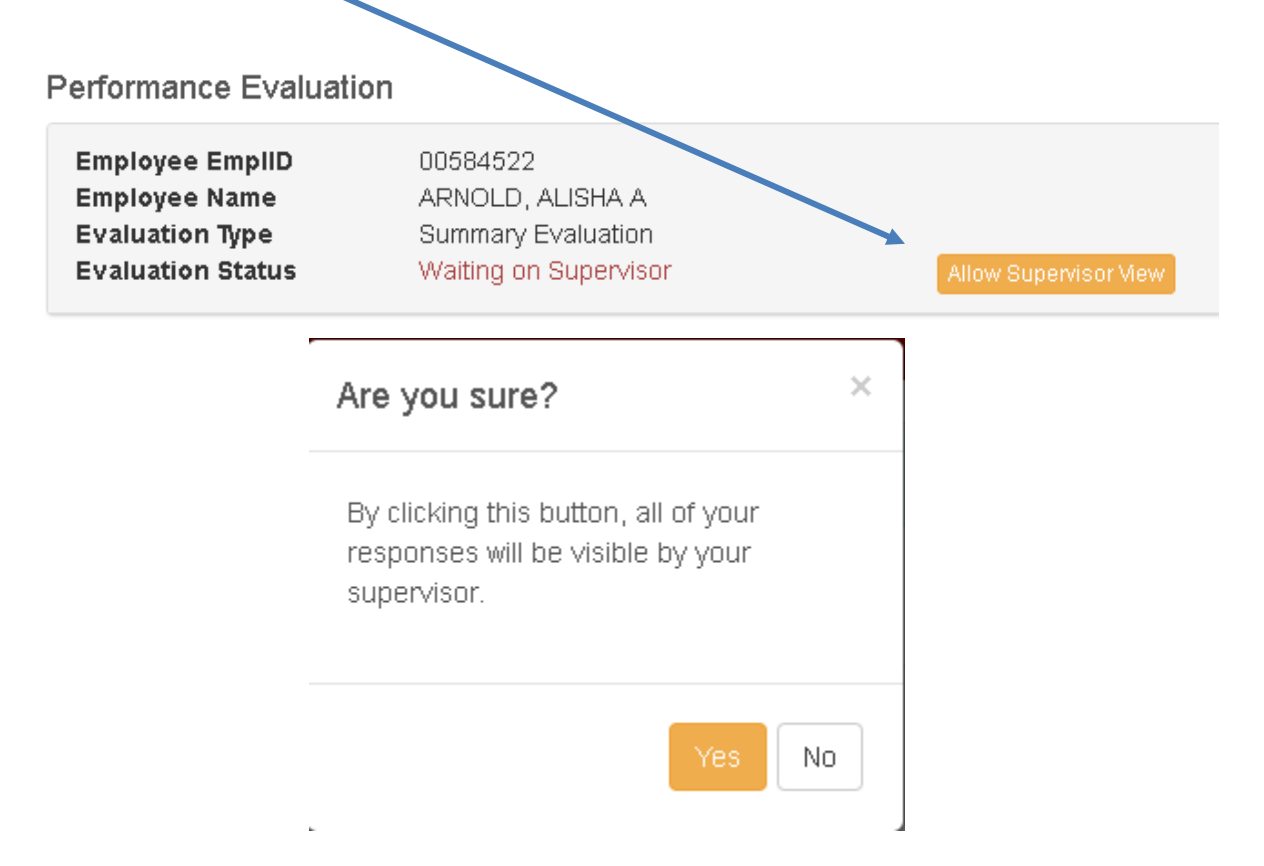

#### **COMPLETING EVALUATION - SUPERVISOR**

You can begin working on the supervisor portion of the evaluation at the same time the employee is completing the self-appraisal. Once the employee has completed their self-appraisal and allowed supervisor view, you will receive an email notification. You can then view the employee's responses as well as any attachments they have uploaded.

Begin working your way through each of the tabs and clicking "Save & Next" as you go from one tab to another.

| General Expectation                                                                           | s Criteria for Success                                                       | Goals                               | Employee Self-Appraisal              | Attachments            | Overall Rating            | Status     |
|-----------------------------------------------------------------------------------------------|------------------------------------------------------------------------------|-------------------------------------|--------------------------------------|------------------------|---------------------------|------------|
| Note: Do not click<br>Criteria for Success                                                    | "Allow Employee" to<br>and Goals sections.                                   | o view u                            | ntil you are comple                  | ted with at le         | ast the Expec             | tations,   |
| Performance Evaluation                                                                        |                                                                              | -+                                  |                                      |                        | Back to Perfor            | mance List |
| Employee EmpliDDOEmployee NameAFEvaluation TypeSuEvaluation StatusWith                        | 584522<br>RNOLD, ALISHA A<br>Immary Evaluation<br>alting on Supervisor       | Allow Er                            | Nnployee View                        |                        |                           |            |
| General Expectations O<br>Thank you for your participation I<br>development of UW-Madison emp | Criteria for Success Goals E<br>n this performance management pro<br>loyees. | Employee Self-,<br>cess. Identifyin | Appraisal Attachments Ove            | erall Rating Status    | ant activity in fostering |            |
| evaluation is finalized by the supe                                                           | iui consideration. You may return mu<br>rivisor.                             | indple times to t                   | ompiete this evaluation. All content | may be modified by the | person who creates it, un | iui trie   |
| Sup                                                                                           | ervisor Diana M Allaby                                                       |                                     |                                      |                        |                           |            |
| Evaluatio                                                                                     | n Type * Summary Evaluation                                                  |                                     | T                                    |                        |                           |            |
| Evaluation Period Sta                                                                         | rt Date * 11/01/2015                                                         |                                     |                                      |                        |                           |            |
| Evaluation Period Er                                                                          | od Date * 07/24/2017                                                         |                                     |                                      |                        |                           |            |
|                                                                                               |                                                                              |                                     |                                      |                        | Save                      | & Next     |

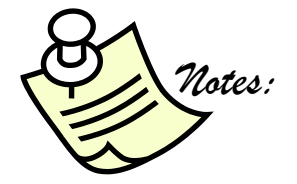

#### **COMPLETING EVALUATION -SUPERVISOR: EXPECTATIONS**

The Job Function, Expectations and Rating must be filled in on all evaluation types except for Thirty Day Conversation as that Rating would not be applicable and is unable to be filled in. The Rating Explanation gives you the opportunity to comment on employee's performance within that area.

| General Expectations                                                    | Criteria for Success Goals                      | Employee Self-Appraisal            | Attachments Overall Rating            | Status                                 |
|-------------------------------------------------------------------------|-------------------------------------------------|------------------------------------|---------------------------------------|----------------------------------------|
| These are the key job functions a<br>Expectations, Unable to Rate/Not   | and expectations for this evalua<br>Rated.      | ation period. Rating scale: Exemp  | olary, Successful, Developing, Partia | ally Meeting Expectations, Not Meeting |
| *Job Function                                                           | *Expectations                                   | > *Ratin                           | g                                     | Rating Explanation                     |
| Note: 512 character limit<br>Example: Conduct Payroll with r<br>errors. | Note: 512 characte<br>minimal Example: Meet pay | er limit<br>rroll calc. deadlines. |                                       | Note: 1024 character limit             |
| Add Row                                                                 |                                                 |                                    |                                       | Save Save & Next                       |

Click Add Row to begin inputting the Job Function and Expectations. The Job Functions are the critical components of the employee's role and may change over time. You must add at least one Job Function. All Job functions entered will carry through to each subsequent evaluation. A best practice is to take the key areas of the PD or PVL. (Sample Job Functions and Expectations on page 14 and 15)

Rating Options are as follows: (See Rating Explanation Guide page 16)

Exemplary Successful Developing Partially Meeting Expectations Not Meeting Expectations Unable to Rate/Not Rated

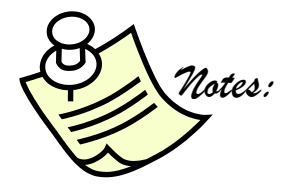

## **COMPLETING EVALUATION -SUPERVISOR: EXPECTATIONS**

Sample Job Function and Expectations:

| <b>Job Function:</b> Basic duties for which an employee is responsible. These duties may vary from one position to the next, even within the same pool of employees.                                                                                                    | <b>Expectations:</b> Clear and concise performance objectives to complete the overall job function.                                                                                                    |
|----------------------------------------------------------------------------------------------------|----------------------------------------------------------------------------------------------------|
| Administrative Tasks<br>Participate on teams, serve as a resource person<br>using software tools to enhance the effectiveness of<br>committees and teams<br>Plan and organize departmental and/or vision<br>related special events                                                 | <ul> <li>Engaged and effective team member who<br/>makes a strong contribution</li> <li>Well-planned events</li> <li>Calendaring-Scheduling (timely, and<br/>accurately)</li> <li>Planning Events in a timely manner.</li> <li>Preparing for meetings</li> <li>Preparing reports</li> <li>Participating in projects</li> </ul>                      |
| Research<br>Perform data linkages and play a key role in<br>conducting analysis on multiple large-related<br>databases<br>Communicate analysis and evaluation of data to<br>public, internal/external staff and partners, and<br>other agencies<br>Participate as a data expert on | <ul> <li>Following protocols</li> <li>Analyzing data</li> <li>Documentation of research</li> <li>Grant writing</li> <li>Developing research ideas</li> <li>Accurate, timely and relevant analysis</li> <li>Communications that are clear, accurate and appropriate to the audiences</li> <li>Maintain and share high degree of expertise</li> </ul> |
| Grants Administration                                                                                                    | <ul> <li>Identifying grant opportunities</li> <li>Editing and reviewing grant proposals</li> <li>Working with PI to meet deadlines</li> <li>Completing post-award duties</li> </ul>                                                                                                    |
| Outreach<br>Serve as a primary outreach contact for the<br>University of Wisconsin                                                                                                    | <ul> <li>Developing and maintaining relationships</li> <li>Developing informational materials</li> <li>Sustaining up-to-date knowledge &amp; skills</li> <li>Communicating effectively with community partners</li> </ul>                                                                                                    |
| Plan and organize training and public policy program<br>admission and recruiting efforts<br>Plan and organize program-wide activities                                                                                                    | <ul> <li>Managing events</li> <li>Well-attended, successful outreach<br/>events with positive feedback from<br/>audiences</li> <li>Well-organized and attended events</li> </ul>                                                                                                    |
| Maintain training program courses                                                                                                    | <ul> <li>Course content is up to date and relevant<br/>to the audiences</li> </ul>                                                                                                    |

#### **COMPLETING EVALUATION -SUPERVISOR: EXPECTATIONS**

Sample Job Function and Expectations Continued:

| <b>Job Function:</b> Basic duties for which an<br>employee is responsible. These duties may vary<br>from one position to the next, even within the<br>same pool of employees. | <b>Expectations:</b> Clear and concise performance objectives to complete the overall job function.                                                                                                |
|----------------------------------------------------------------------------------------------------|----------------------------------------------------------------------------------------------------|
| Management/Supervisor                                                                                                    | Setting Vision and Goals                                                                                                    |
| Oversee the recruiting, staffing, classification,<br>and employment life cycle processes for all<br>employee categories                                                       | <ul> <li>Monitor progress against goals on an ongoing basis, ensuring that course corrections are made as needed.</li> <li>Consistency in communication with your staff and supervisor.</li> </ul> |
| Monitor compliance with performance management deadlines and milestones; assist employees                                                                                     | <ul> <li>Ensure that quality service is provided in a<br/>timely manner</li> </ul>                                                                                                    |

(NOTE: A best practice is to take the job functions from the Job Description, PD, PVL. Focus on key functions that are essential to the role.)

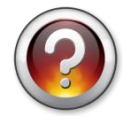

What questions do you have about the Expectations Tab?

# PERFORMANCE MANAGEMENT & DEVELOPMENT PROGRAM RATING SCALE GUIDE

The Performance Management & Development Program (PMDP) rating scale guide is focused on providing clear levels of performance standards. The rating scale is meant as a best practice tool to aid managers and supervisors with the evaluation of employees. The definitions/examples contain language and common terminology that can be applied to measure the level of each employee's performance.

Encouraging professional growth as well as developing healthy, inclusive and engaging employee/manager/supervisor relationships through effective performance activities is an essential component of a Performance Management & Development program.

#### **PERFORMANCE RATINGS**

| EXEMPLARY        | Performance consistently exceeded the communicated expectations in all essential areas of responsibility, job function or goals |
|------------------|----------------------------------------------------------------------------------------------------|
|                  | <ul> <li>Overall quality of work was excellent</li> </ul>                                                                       |
|                  | <ul> <li>Employee made an exceptional or unique contribution in support of</li> </ul>                                           |
|                  | school, college, division or University objectives                                                                              |
|                  | • Employee demonstrated a very high degree of expertise and serves                                                              |
|                  | as a model of excellence or coach to other employees                                                                            |
| SUCCESSFUL       | • Performance consistently met the communicated expectations in all                                                             |
|                  | essential areas of responsibility, job function or goals                                                                        |
|                  | <ul> <li>May occasionally exceed requirements</li> </ul>                                                                        |
|                  | This rating conveys solid, effective performance                                                                                |
| DEVELOPING       | Performance met the communicated expectations in most areas of                                                                  |
|                  | responsibility, job function or goals                                                                                           |
|                  | • Employee is progressing and on track to achieve expectations, job                                                             |
|                  | functions or goals                                                                                                    |
| PARTIALLY        | Performance did not consistently meet communicated expectations                                                                 |
| MEETING          | in one or more areas of responsibility, job function or goals                                                                   |
|                  | <ul> <li>A professional development plan to improve performance may be<br/>recommended</li> </ul>                               |
| NOT MEETING      | Performance was consistently below expectations in most areas of                                                                |
|                  | responsibility, job function and goals and/or reasonable progress was not made                                                  |
|                  | • Significant improvement is needed in one or more important area                                                               |
|                  | • A professional development plan to correct performance, including                                                             |
|                  | timelines, should be outlined and monitored to measure progress                                                                 |
| UNABLE TO RATE / | <ul> <li>Not rated – not using</li> </ul>                                                                                       |
| NOT RATED        | <ul> <li>Criteria not being measured – comments only</li> </ul>                                                                 |
|                  | Not applicable to employee's role                                                                                               |
|                  | <ul> <li>Not yet trained – unable to rate</li> </ul>                                                                            |

#### **COMPLETING EVALUATION -SUPERVISOR: CRITERIA FOR SUCCESS**

Criteria for Success reflect key skills and values that employees are expected to demonstrate. If some criteria do not apply you can choose "Not Rated/Unable to Rate". (Refer to Rating Scale Guide on Page 17.) Only Summary and Summary Probation evaluation types will have the Criteria for Success tab.

| Performance Evaluation                                                                                                    |                                                                                                    |                                   | Back to Performance List                                           |
|----------------------------------------------------------------------------------------------------|----------------------------------------------------------------------------------------------------|-----------------------------------|--------------------------------------------------------------------|
| Employee EmpliD<br>Employee Name<br>Employee Unit<br>Evaluation Type<br>Evaluation Status                                                       | 00530533<br>GOMEZ RENDON, SARAH<br>EDUC/GEN ADMIN/DEAN'S OFFICE - HR ASST ADV<br>Summary Evaluation (7/1/2017 - 6/30/2018)<br>Waiting on Supervisor                                                             | Allow Employee View               |                                                                    |
| General Expectations                                                                                                    | Criteria for Success Goals Attachments                                                                                                    | Overall Rating Status             |                                                                    |
| Criteria for Success reflect k<br>Expectations, Not Meeting E                                                                                   | ey skills and values that unit employees are expected to xpectations, Unable to Rate/Not Rated.                                                                                                    | demonstrate. Rating scale: Exempl | ary, Successful, Developing, Partially Meeting<br>Save Save & Next |
| Performance Criteria                                                                                                    |                                                                                                    | * Rating [Definitions]            | Rating Explanation                                                 |
| Commitment to the miss<br>Makes good decision<br>work unit's mission.<br>Uses resources appr<br>Helpful to others in s<br>Develops skills to do | ion of the University and work unit<br>is that are consistent with the university's, school's, and<br>opriately (other staff, central campus, etc.)<br>olving problems and achieving common goals.<br>job well. |                                   | • 4000 characters remaining                                        |
| Positive approach to cha<br>• Demonstrates recept<br>• Is flexible in methods<br>• Shows a willingness                                          | nge and improvements<br>iveness to new ideas and approaches.<br>of work completion.                                                                                                    |                                   | •                                                                  |

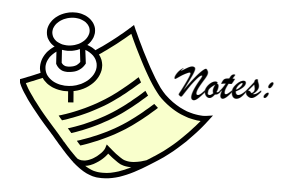

#### **COMPLETING EVALUATION - SUPERVISOR: CRITERIA FOR SUCCESS**

# (Note: Criteria for Success questions could vary by unit/department, however, the most common for School of Education are shown below.)

#### Performance Criteria

#### Commitment to the mission of the University and work unit

- Makes good decisions that are consistent with the university's, school's, and work unit's mission.
- Uses resources appropriately (other staff, central campus, etc.)
- · Helpful to others in solving problems and achieving common goals.
- · Develops skills to do job well.

#### Positive approach to change and improvements

- · Demonstrates receptiveness to new ideas and approaches.
- · Is flexible in methods of work completion.
- · Shows a willingness to try new methods; takes advantage of learning opportunities.
- Offers constructive solutions for making effective changes.

#### Commitment to the job

- · Grasps the job to be done.
- · Meets schedules and deadlines.
- · Shows initiative, anticipates needs, and takes appropriate action to make things better.
- Is accurate and avoids careless mistakes.
- · Shows an appropriate sense of urgency in completing work and addressing the needs of others.
- Is dependable and reliable.

#### Commitment to fostering a respectful, effective, and collegial work environment

- · Is tactful, honest, and respectful in communications.
- Shows respect for individual differences (lifestyle, behavior, abilities, attitudes, values, and views).
- · Provides and accepts guidance and coaching.
- · Is approachable and accessible; maintains cooperative work relationships.
- · Deals constructively, discreetly, and directly with conflict.
- Supports a positive work environment.

#### Only complete this section if the employee being evaluated is a supervisor or manager

- Manages employee performance thoroughout the year and provides ferquent feedback.
- · Empowers others to make decisions and suggest changes.
- Addresses conflict and brings to a constructive conslusion.
- · Leads in a way that promotes a positive work environment.

#### **COMPLETING EVALUATION -SUPERVISOR: GOALS**

- The Goal Type can be Current (relevant to the current evaluation period) or Future (relevant to future evaluation periods).
- A Thirty-Day Evaluation will only have future goals.
- All other evaluation types must have at least one current goal (that carried forward from the previous evaluation) and at least one future goal (that will carry forward to the next evaluation).
- Future goals are not rated.

| erformance Eva                                                           | luation                                                                                                    |                                                                                                    |                                                                             |                                                                     | Back to Pen                                                                                                    | formance Lis             |
|--------------------------------------------------------------------------|----------------------------------------------------------------------------------------------------|----------------------------------------------------------------------------------------------------|-----------------------------------------------------------------------------|---------------------------------------------------------------------|----------------------------------------------------------------------------------------------------|--------------------------|
| Employee EmpliD<br>Employee Name<br>Evaluation Type<br>Evaluation Status | 00584522<br>ARNOLD, ALISHA A<br>Summary Evaluation<br>Walting on Supervisor                                            | Allow Employee                                                                                                    | View                                                                        |                                                                     |                                                                                                    |                          |
| General Expec                                                            | tations Criteria for Success                                                                                           | Goals Employee Self-Apprais                                                                                           | al Attachments                                                              | Overall Rating                                                      | Status                                                                                                    |                          |
| The Goal Type can b<br>other evaluation type<br>evaluation). Future g    | be Current (relevant to the current<br>es have at least one current goal (t<br>goals are not rated. Rating scale: E    | evaluation period) or Future (relevar<br>hat carried forward from the previous<br>xemplary, Successful, Developing, P | nt to future evaluation<br>evaluation) and at le<br>artially Meeting Expect | periods). A Thirty-E<br>ast one future goal<br>tations, Not Meeting | Day Evaluation will only have future<br>(that will carry forward to the next<br>g Expectations, Unable to Rate/Not | e goals. All<br>: Rated. |
| Goal Type                                                                | *Goal Description 😡                                                                                                    | Progress Towards Goal                                                                                                 | *Rating                                                                     |                                                                     | Rating Explanation                                                                                                 |                          |
|                                                                          | Note: 512 character limit<br>Example: Develop a<br>performance management<br>system for the College of<br>Engineering. | Note: 512 character limit<br>Example: Participated on<br>performance management work<br>team.                         |                                                                             |                                                                     | Note: 1024 character limit                                                                                         |                          |
|                                                                          |                                                                                                    |                                                                                                    |                                                                             | /                                                                   | Save Sa                                                                                                    | ve & Next                |
| C                                                                        | lick Add Row to ad<br>Click Save or S                                                                                  | d goals and then<br>ave & Next                                                                                        |                                                                             |                                                                     |                                                                                                    |                          |
| M<br>an<br>ty                                                            | ake sure you have<br>ad one Future Goal<br>vpes except Thirty I                                                        | one Current Goal<br>for all evaluation<br>Day conversation                                                            |                                                                             |                                                                     |                                                                                                    |                          |

#### **COMPLETING EVALUATION - SUPERVISOR & EMPLOYEE: GOALS**

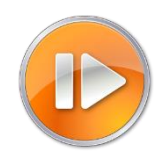

#### **Goal Setting - Setting Goals Effectively**

The process of setting goals should be a collaborative process between an employee and their manager/supervisor.

- ✓ Setting Goals
  - Whether your goal is long-term or short-term the most widely used framework is SMART.
- ✓ Aligning Goals
  - Goal alignment is critical for success. Not only does it ensure that each person within a team can see the direction for the business need but also how their specific role fits into the "big picture".
  - Discuss what the strategic goals and objectives are across your division/ school/ college/ department.
  - Reduce redundancy find better ways to support each other.
  - Focus efforts on most important/critical goals assign tasks effectively based on skill sets.
  - Understand clearly how all responsibilities are associated with specific goals.
  - Strengthen accountability by assigning / communicating clear, measurable and articulated goals.

#### ✓ Tracking Goals

- How will you know if you are on the right path to success if you don't check progress?
- What does success look like and how do I get there?
- Managers need to be aware of progress and assist in resources needed, revisit and reprioritize if needed.
- Focus daily efforts on meaningful / prioritized tasks.
- Organize and reassess frequently.
- Create action plans.

#### How can SMART Goals help?

SMART Goals are an effective tool for both managers/supervisors and employees for setting goals and for making sure that everyone is on the right track. They provide detailed information regarding an individual's goal and what success means in terms of that goal. Clear goal setting ensures that all parties are on the same page.

#### What does "SMART" mean?

#### Specific

Does the objective tell me precisely what I have to do to succeed?

#### Measurable

Does the objective tell me how the results will be measured?

#### Achievable

Does this objective offer me a challenge and stretch? Is there a reasonable chance I can meet this challenge?

#### Relevant

Does this objective help support the organizational goals? Do I possess the knowledge, skills, abilities, and support to complete this?

#### **Time Sensitive**

When do I have to have this completed? When do we review progress?

#### For Additional tools/resources on SMART Goals:

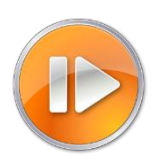

| TRE Toolkit                                                          | tre.ohr.wisc.edu |
|----------------------------------------------------------------------|------------------|
| Recruitment Planning                                                 |                  |
| Recruitment                                                          |                  |
| Talent Recruitment and Engagement Management Sy.                     | stem (TREMS)     |
| Applicant Assessment                                                 |                  |
| Applicant Communications and Offer Letter Template                   | s                |
| • Entering the Hire                                                  |                  |
| ▹ Onboarding                                                         |                  |
| ▼ Performance Management                                             |                  |
| Resources                                                            |                  |
| <ul> <li>Setting Goals and Expectations Conversations</li> </ul>     |                  |
| <ul> <li>Introduction to SMART Goals eLearning self-sture</li> </ul> | dy module        |

- SMART Goal Customizable Template
- Setting Goals and Expectations Worksheet
- New Employee Goals and Expectations Template

#### **COMPLETING EVALUATION -SUPERVISOR & EMPLOYEE: ATTACHMENTS**

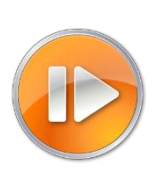

- The supervisor and employee may each upload one document (multiple documents must be combined in a single PDF or ZIP file). Attachments examples: letter of commendation, certificate of training, customer feedback or other templates such as SMART Goal template.
- Attachment file size may not exceed 2MB
- HR Admins can also attach one additional document after an evaluation is complete. All attachments are visible to the employee, supervisor, and human resources.

| Performance Evaluation                                                   |                                                                                                    | Back to Performance List                                                      |
|--------------------------------------------------------------------------|----------------------------------------------------------------------------------------------------|-------------------------------------------------------------------------------|
| Employee EmpliD<br>Employee Name<br>Evaluation Type<br>Evaluation Status | 00584522<br>ARNOLD, ALISHA A<br>Summary Evaluation<br>Waiting on Supervisor Allow Employee View                                      |                                                                               |
| General Expectations                                                     | Criteria for Success Goals Employee Self-Appraisal Att                                                                               | tachments Overall Rating Status                                               |
| The supervisor and employee certificate of training, resume              | e may each upload one document (multiple documents must be combined<br>, customer feedback. Attachment file size may not exceed 2MB. | ed in a single PDF or ZIP file). Attachment examples: letter of commendation, |
| Human resources can attach                                               | one additional document after an evaluation is complete. All attachments                                                             | ts are visible to the employee, supervisor, and human resources.              |
| The uploaded file must not                                               | t exceed 2MB in size.                                                                                                    |                                                                               |
| 844 - 1                                                                  |                                                                                                    | Provide                                                                       |
| Attachment                                                               |                                                                                                    | Browse                                                                        |
| Employee Attachment                                                      | No attachment.                                                                                                    |                                                                               |
| HR Attachment                                                            | No attachment.                                                                                                    | //                                                                            |
|                                                                          |                                                                                                    | Save & Next                                                                   |
|                                                                          | Click on browse to select the file you<br>wish to upload and then click Save                                                         |                                                                               |

#### COMPLETING EVALUATION -SUPERVISOR: ALLOW EMPLOYEE VIEW

Once the supervisor completes the General, Expectations, Criteria for Success and Goals tabs they should allow the employee to view the evaluation.

Once you are ready for the employee to review the document click **Allow Employee View.** 

| Performar                                      | nce Evaluation                                 |                                                                           |                      |                                 |                      |                   |                    | Back to Performance List    |
|------------------------------------------------|------------------------------------------------|---------------------------------------------------------------------------|----------------------|---------------------------------|----------------------|-------------------|--------------------|-----------------------------|
| Employee<br>Employee<br>Evaluatio<br>Evaluatio | e EmpliD<br>e Name<br>on Type<br>on Status     | 00774557<br>GALLAY, ERIN E<br>Summary Evaluation<br>Waiting on Supervisor |                      | Allow Employee View             |                      |                   |                    |                             |
| General                                        | Expectations                                   | Criteria for Success                                                      | Goals                | Employee Self-Appraisal         | Attachments          | Overall Rating    | Status             |                             |
| Green circl<br>complete.                       | les indicate comple<br>The list will reflect f | eted steps. Red circles ind<br>the status of each content                 | icate next s<br>tab. | steps required for progress and | d blue circles india | ate pending steps | that will be avail | able when the red steps are |

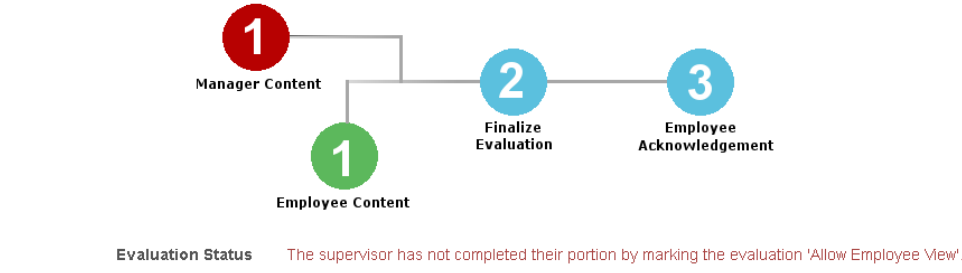

#### Click **yes** to allow the employee to view your responses.

| Are you sure?                                                                   | × |
|---------------------------------------------------------------------------------|---|
| By clicking this button, all of your responses will be visible by the employee. |   |
| <br>Yes No                                                                      | , |

#### COMPLETING EVALUATION -SUPERVISOR: WAITING ON DISCUSSION

After the supervisor clicks "Allow Employee View", the employee will receive an email notification. The next step is to have a conversation with the employee and then each of you will finalize your portions.

|                                                | nce Evaluation                             |                                                                       |                                                    |                                 |                                 |                  |                               |
|------------------------------------------------|--------------------------------------------|-----------------------------------------------------------------------|----------------------------------------------------|---------------------------------|---------------------------------|------------------|-------------------------------|
| Employed<br>Employed<br>Evaluatio<br>Evaluatio | e EmplID<br>e Name<br>on Type<br>on Status | 00774557<br>GALLAY, ERIN E<br>Summary Evaluatio<br>Waiting on Discus: | on<br>sion                                         | Finalize Evaluation             |                                 |                  |                               |
| General                                        | Expectations                               | Criteria for Succ                                                     | ess Goals                                          | Employee Self-Appraisal         | Attachments                     | Overall Rating   | Status                        |
| complete.                                      | THE IISL WIII FERELLY                      | Manager Conter                                                        | oyee Content                                       | 2<br>Finalize<br>Evaluation     | 3<br>Employee<br>Acknowledgemen | t                |                               |
|                                                | Evalua                                     | tion Status The                                                       | evaluation has                                     | not yet been finalized. This sh | hould occur after th            | e Employee/Super | visor discussion takes place. |
|                                                | Ex                                         | pectations All i                                                      | tems complete.                                     |                                 |                                 |                  |                               |
|                                                | Critoria fr                                |                                                                       |                                                    |                                 |                                 |                  |                               |
|                                                | Griteria in                                | or Success All                                                        | terns complete.                                    |                                 |                                 |                  |                               |
|                                                | Citteria in                                | Goals All i                                                           | tems complete.                                     |                                 |                                 |                  |                               |
|                                                | Employee Sel                               | Goals All i<br>Goals All i<br>f-Appraisal All i                       | tems complete.<br>tems complete.<br>tems complete. |                                 |                                 |                  |                               |

#### **Status Changes to Waiting on Discussion**

#### **COMPLETING EVALUATION - SUPERVISOR: OVERALL RATING**

The performance management policy requires that an overall rating of **Meeting Expectations** or **Not Meeting Expectations** be used as a measurement for both the Mid-Point Conversation and Summary Evaluation Types. Click on Overall Rating Tab. To select Overall Rating click **Overall Rating** on Drop Down

| General      | Expectations         | Criteria for Success       | Goals        | Employee Self-    | -Appraisal    | Attachments        | Overall Rating      | Status        |
|--------------|----------------------|----------------------------|--------------|-------------------|---------------|--------------------|---------------------|---------------|
| Overall Rati | ing will reflect Mee | ting Expectations or Not M | /leeting Exp | ectations once co | ompleted by t | the supervisor. Th | e performance evalu | uation is ava |
| o            | verall Rating *      |                            |              | · O               |               |                    |                     |               |
| Additional   | Performance          |                            |              |                   |               |                    |                     |               |
|              | _                    |                            |              | •                 |               |                    |                     |               |
|              |                      | Meeting Expectation        | ons          |                   |               |                    |                     |               |
| View         | Borformanco          | Not Meeting Expec          | tations      |                   |               |                    |                     |               |
| Evalu        | ation As PDF         |                            |              |                   |               |                    |                     |               |

#### **COMPLETING EVALUATION -SUPERVISOR: CONVERSATION DATE**

In addition to the overall rating, the supervisor must also enter the date the performance conversation took or will take place. The supervisor can also input additional comments in the Additional Performance Information section.

| Performance Evaluation                                                                                                    | Back to Performanc                     |
|----------------------------------------------------------------------------------------------------|----------------------------------------|
| Employee EmpliD     00040383       Employee Name     STEVWART, ANN T       Employee Unit     VET M/SA I/SA-TECHS - VETERINARY TECH 3       Evaluation Type     Summary Evaluation (1/1/2017 - 12/31/2017)       Evaluation Status     Walting on Supervisor                                       |                                        |
| General         Expectations         Criteria for Success         Goals         Attachments         Overall Rating         Status           Overall Rating will reflect Meeting Expectations or Not Meeting Expectations once completed by the supervisor. The performance evaluat         Status | on is available to download and print. |
| Overall Bating                                                                                                    |                                        |
| Additional Performance Information                                                                                                    |                                        |

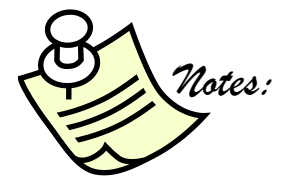

#### **COMPLETING EVALUATION - EMPLOYEE**

After the conversation, the employee can modify their self-appraisal and attachments if needed. Employee should make any changes prior to the supervisor finalizing the evaluation.

| mployee EmplID<br>mployee Name<br>valuation Type<br>valuation Status | 00252846<br>BALLY, JOY<br>Summary Evaluation<br>Waiting on Discussion |                                                           |                                                     |                              |                                       |
|----------------------------------------------------------------------|-----------------------------------------------------------------------|-----------------------------------------------------------|-----------------------------------------------------|------------------------------|---------------------------------------|
| eneral Expectations                                                  | Criteria for Success                                                  | Goals Employee Sel                                        | f-Appraisal Attachments                             | Overall Rating               | Status                                |
| nployee Status                                                       | Employee Section Comple                                               | te                                                        |                                                     |                              |                                       |
| If-Appraisal is an opportur<br>pervisor once the employe             | nity for the employee to high<br>e allows. Employee may mo            | light key accomplishments<br>dify content until the evalu | during the evaluation period<br>ation is finalized. | and areas for developm       | ent. Responses will be visible to the |
| Juestion                                                             |                                                                       |                                                           | ânswer                                              |                              | Save                                  |
| Describe a time in the last y                                        | year when you were proud o                                            | f the role that you played                                | Allower                                             |                              |                                       |
| vorking with your team or c                                          | o-workers.                                                            | , and fore and you proyou                                 |                                                     |                              |                                       |
|                                                                      | Make any char                                                         | nges needed ar                                            | nd then click on                                    | Save or Save                 | & Next.                               |
| rformance Evaluatior                                                 | ı                                                                     |                                                           |                                                     |                              | Back to Performance                   |
| Employee EmpliD                                                      | 00774557                                                              |                                                           |                                                     |                              |                                       |
| Employee Name<br>Evaluation Type<br>Evaluation Status                | GALLAY, ERIN E<br>Summary Evaluation<br>Waiting on Discussion         |                                                           |                                                     |                              |                                       |
| General Expectations                                                 | Criteria for Success                                                  | Goals Employee Se                                         | lf-Appraisal Attachment                             | Overall Rating               | Status                                |
| he supervisor and employe<br>ertificate of training, resum           | ee may each upload one doo<br>e, customer feedback. Attac             | cument (multiple document<br>hment file size may not exc  | s must be combined in a sin<br>ceed 2MB.            | gle PDF or ZIP file). Attacl | hmen examples: letter of commendation |
| uman resources can attact                                            | h one additional document a                                           | fter an evaluation is compl                               | lete. All attachments are visil                     | le to the employee, supe     | rvisor, and human resources.          |
| he uploaded file must n                                              | ot exceed 2MB in size.                                                |                                                           |                                                     |                              |                                       |
| Attachment                                                           |                                                                       |                                                           | Brow                                                | se                           |                                       |
| upervisor Attachment                                                 | No attachment.                                                        |                                                           |                                                     |                              |                                       |
| HR Attachment                                                        | No attachment.                                                        |                                                           |                                                     |                              |                                       |
|                                                                      |                                                                       |                                                           |                                                     |                              | Save Save & Nex                       |
|                                                                      |                                                                       |                                                           |                                                     |                              |                                       |
|                                                                      |                                                                       |                                                           |                                                     |                              |                                       |
| 04                                                                   |                                                                       |                                                           |                                                     |                              |                                       |
| 8 74                                                                 | lata .                                                                |                                                           |                                                     |                              |                                       |

#### **FINALIZING EVALUATION -SUPERVISOR**

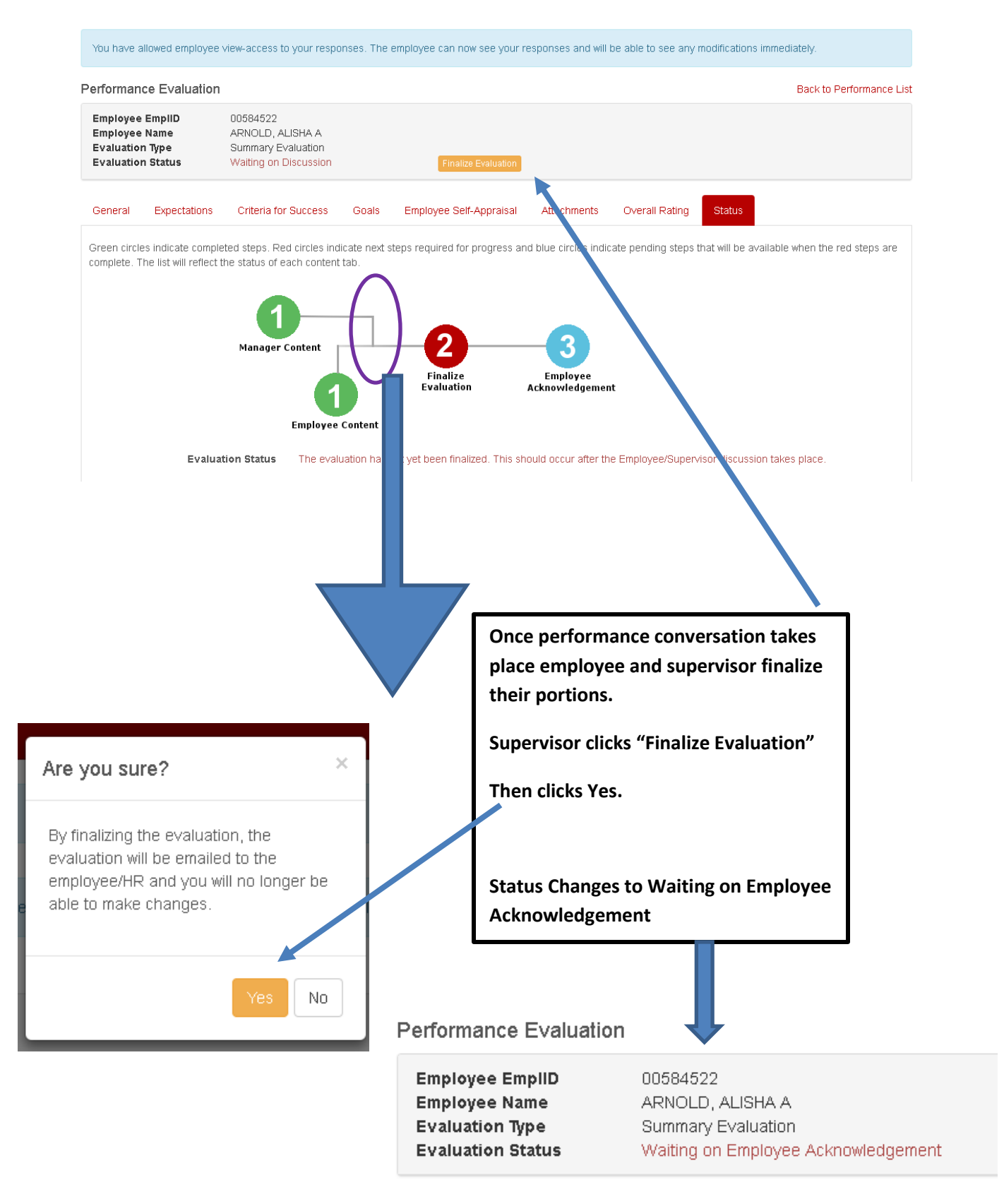

#### **FINALIZING EVALUATION - EMPLOYEE**

Once employee reviews Clicks on "Employee Acknowledgement"

#### Performance Evaluation

| Employee EmpliD          | 00584522                            |                          |
|--------------------------|-------------------------------------|--------------------------|
| Employee Name            | ARNOLD, ALISHA A                    |                          |
| Evaluation Type          | Summary Evaluation                  |                          |
| <b>Evaluation Status</b> | Waiting on Employee Acknowledgement | Employee Acknowledgement |
|                          |                                     |                          |

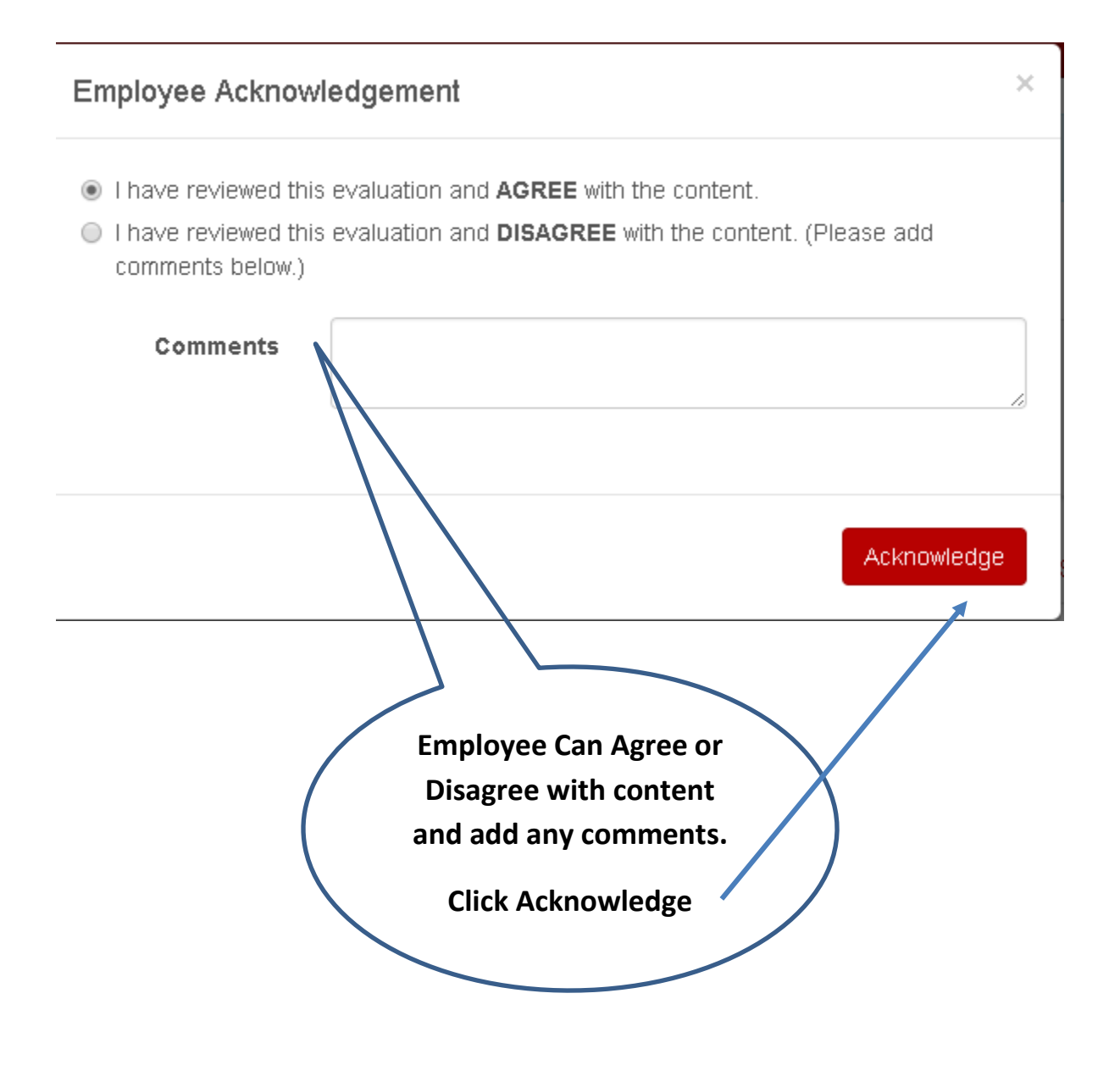

| Evaluation Type<br>Evaluation Status |                | Summary Evaluation (1/1<br>Complete | 1/2017 - 12/31/ | 2017)                     |                   |                                                               |
|--------------------------------------|----------------|-------------------------------------|-----------------|---------------------------|-------------------|---------------------------------------------------------------|
| General Expec                        | ctations       | Criteria for Success                | Goals E         | mployee Self-Appraisal    | Attachments       | Overall Rating                                                |
| Overall Rating will re               | eflect Meet    | ing Expectations or Not M           | leeting Expecta | tions once completed by t | he supervisor. Th | ne performance evaluation is available to download and print. |
| Overall R                            | Rating *       | Meeting Expectations                | •               | Θ                         |                   |                                                               |
| Conversation                         | 1 Date *       | 01/02/2018                          |                 | Θ                         |                   |                                                               |
| Additional Perform                   | mance Info     | ormation                            |                 |                           |                   |                                                               |
|                                      |                |                                     |                 |                           |                   |                                                               |
|                                      |                |                                     |                 |                           |                   | li.                                                           |
| 4000 characters ren                  | maining        |                                     |                 |                           |                   |                                                               |
| View Perform<br>Evaluation As        | nance<br>s PDF | Download                            |                 |                           |                   |                                                               |

#### Performance Evaluation is now complete

- Employee and Supervisor get email and can review documentation
- Employee and Supervisor can go in to review but not change
- Can download PDF copy from within review on Overall Rating Tab

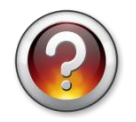

What questions do you have about the process or PMDP?

.....

# THANK YOU

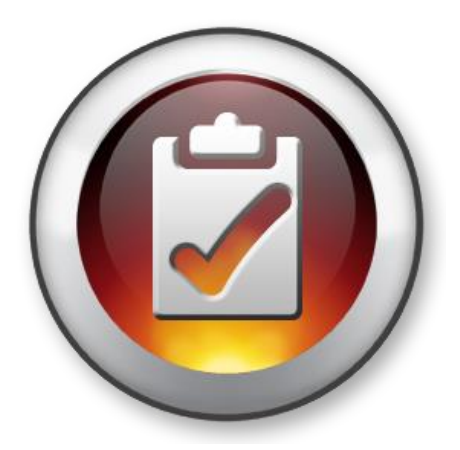

### TO REPORT SYSTEM PROBLEMS OR FOR ANY QUESTIONS:

• Contact your Division/Department HR representative

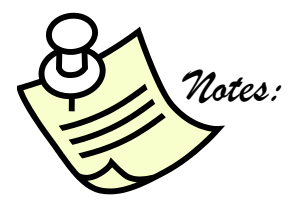